## 1. [연구실안전관리시스템] 사이트 이동 방법

포털사이트 > [안전센터] 클릭 : 자동로그인이 안되는 경우에는 개인정보동의\* 안됨

| ତ 호서대학교<br>HOSEO UNIVERSITY | 포털시스템<br>PORTAL SYSTEM |    |      |      |       |      |      |    |     | 남은시간<br>01:44:49 | 화면배치   | 저장   포틀릿설 |
|-----------------------------|------------------------|----|------|------|-------|------|------|----|-----|------------------|--------|-----------|
|                             | 통합정보(학사)               | 행정 | 연구행정 | 홈페이지 | CanDo | 시설관리 | 그룹웨어 | 메일 | LMS | 안전센터             | Hi-DAM | 전자도서관     |

\* 개인정보동의 방법 : [통합정보] >[공통]>[기초정보관리]>[개인정보동의내역입력] "연구실안전관리센터 개인정보 수집 동의", '개인정보동의' 후 다음날 로그인 가능

| 검색머를 입력하세요 📿                                 | 사용자로그만정보 × 개인정보등의내역입력 ×                                                                                                    |        |               |
|----------------------------------------------|----------------------------------------------------------------------------------------------------|--------|---------------|
|                                              | ↑ 공통관리>공통관리>기초정보관리>개인정보동의내역입력 (CMN0150E)                                                                                                    |        |               |
| 통합메뉴 마이메뉴 🔒                                  | 사용자 : 207153 / 김민정                                                                                                    |        |               |
| 공통관리<br>기초정보관리<br>시스템설정/즐겨찾기관리<br>개인정보동의내역입력 | 부속기관과의 업무협조와 각 사이트로그인정보제공에 관해 동역를 받아야 합니다.<br>관련업무부분의 '개인정보 수집·이용'에 대한 안내를 반드시 읽고 동의해 주세요.<br>동역을 안하더라도 저장배튼을 한번 눌려야 다시 뜨질 않습니다.<br>© 홍낙입니다. 이 홍낙이시 않답니다.                                                                                                    | □ 전체동의 | ( <b>土</b> 저장 |
|                                              | ≡ 연구설만전관리센터 개인정보 수집 동의                                                                                                    |        |               |
| (교직원)개인정보수정<br>시스탐관리<br>업무관리                 | <ol> <li>1. 수집이용목적<br/>연구활동증사자 안전교육 및 연구실관리를 위한 호서대학교 안전정보망 로그인 정보</li> <li>2. 수집항목<br/>소속(학과정보), 학변(교변), 이름, 신분, 연락처 및 이메일(일부회원),수강이력</li> <li>3. 이용 및 보유기간<br/>제학기간 또는 연구활동 참여기간 및 사후 관리기간 3년까지</li> <li>4. 동의를 거부할 수 있으며, 동의 거부 시 연구실안전정보망 로그인을 할수 없습니다.</li> </ol> |        |               |
|                                              | <ul> <li>용의합니다.</li> <li>중의하지 않습니다.</li> </ul>                                                                                                    |        |               |

## 2. 연구실안전교육 수강 안내

2-1. 연구실안전교육을 클릭

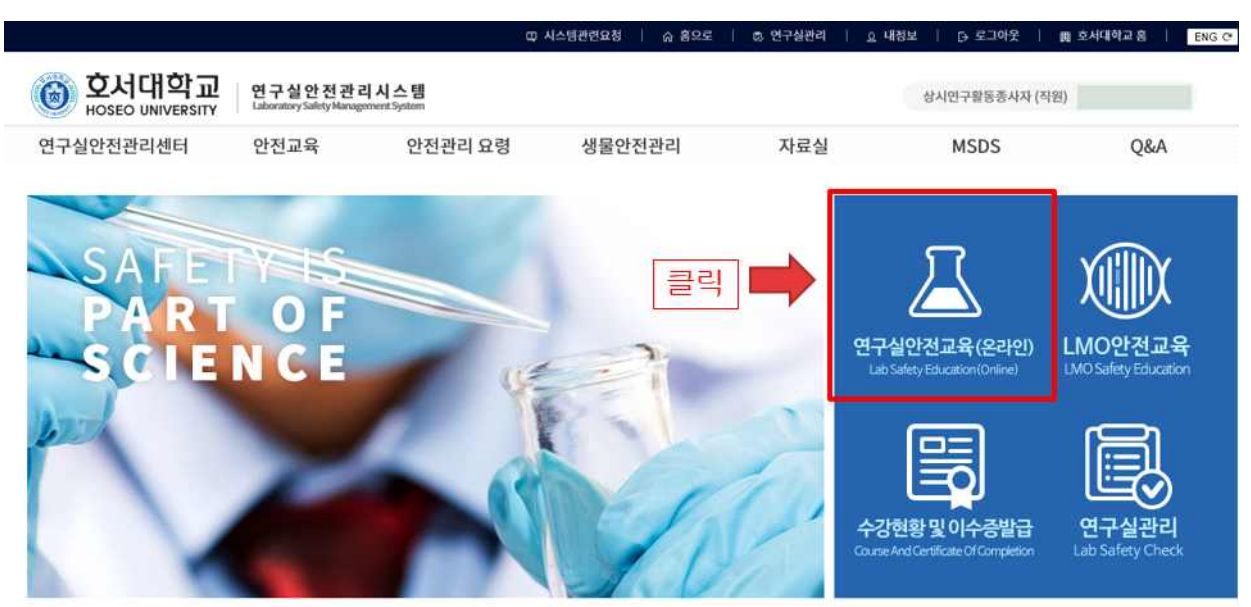

## 2-2. 언어 선택

| 안전교육         | 연구실안     | 전교육(온라인)                           |                           |           |              |               |             |
|--------------|----------|------------------------------------|---------------------------|-----------|--------------|---------------|-------------|
| 안전교육안내       | ┃ 만전교육 고 | 가정 만내 및 선택                         |                           |           |              |               |             |
| 연구실안전교육(신규)  | ※ 교육과정출신 | 1택하세요.                             |                           | <i>11</i> |              | 471           | 년도 [2022년 🗸 |
|              | 선택       | 교육과정명                              | 교육기간                      | 총교육차시     | 미수차시         | 미이수차시         | 미수여부(미수일)   |
| 면구실안선교육      | 선택       | 2022년 후반기 연구실안전교육                  | 2022,09,01, ~ 2022,12,31, | 0         | 0            | 0             | 미이수         |
| 생물안전교육       | ┃ 안전교육 수 | -강 현황                              |                           |           |              |               |             |
| 비이공계에체능교육    | 교육과정명 >  | 2022년 후반기 연구실안전교육 📋 교육             | 진행상태 > <mark>과목선택</mark>  |           |              |               |             |
| 집합교육과정       |          |                                    | 언어 선택 후 선택과목을 실           | 설정하세요.    |              |               |             |
| 수강현황 및 이수중발급 |          |                                    | ⊚ 한국어(Korean) ○ 영0        | (English) |              |               |             |
|              |          |                                    | 과목선택<br>(Choosing the cou | rse)      |              |               |             |
|              | ※ 교육 수강원 | 반료 후 <b>평가를 실시하며 60 점 미상</b> 이어야 인 | 한전교육 미수됩니다. 평가하기          | 이수현황 : 온리 | ·인 0.0 시간, 집 | ]합 0 시간, LMOI | 교육 0시간      |

-

2-3. 과목 선택 : 필수-2시간 / 선택-해당사항에 따라 0~6시간

|                | 과목전역 |                         |        |                | × ,          |          |
|----------------|------|-------------------------|--------|----------------|--------------|----------|
|                | 성명   | 全奇                      | 임상병리학과 | 과목선택 현황 4시간 /  | 6시간          |          |
| 아제교육           |      |                         | 안전교    | 육은 제수강할 수 있습니다 | .(수강여부에 'V') |          |
|                | 선덕   | 과목명                     |        | 인정시간           | 수강여부         | -        |
| 안전교육안내         | 2    | [KIRD22.05] 실렬 전.후 안전   |        | 1.0            | × 1          |          |
|                | •    | (KIRD22 06) 최신 연구실 사고사례 |        | 1.0            |              |          |
| 四十歳(2014年(10年) | •    | [KIRD22 08] 삶슬교육        |        | 1.0            |              | 필수 2시간   |
| 연구실안전교육        | -    | [KJRD22 19] 연구실안전법      |        | 1.0            |              |          |
|                | 0    | [KIRD22-07] 연구철사고2      |        | 1.0            |              |          |
| dectard        | 0    | [KIRD22 09] 軟封墨窗1       |        | 1.0            |              |          |
| 비이공계에체동교육      | 0    | [KIRD22 09] 화학물질2       |        | 1.0            |              | 이하느끼모서   |
| 71012 R 1878   |      | [KIRD22 09] 화학물질사고1     |        | 1.0            |              | 권아는 파속 신 |
| 88=440         |      | [KORD22:09] 화학జ급사고2     |        | 1.0            |              | (0~6시간)  |
| 수강현황 및 이수중발급   |      | [KIRD22 10] 생물 안전1      |        | 1.0            |              |          |

2-4. 동영상시청 및 평가하기 및 평가하기

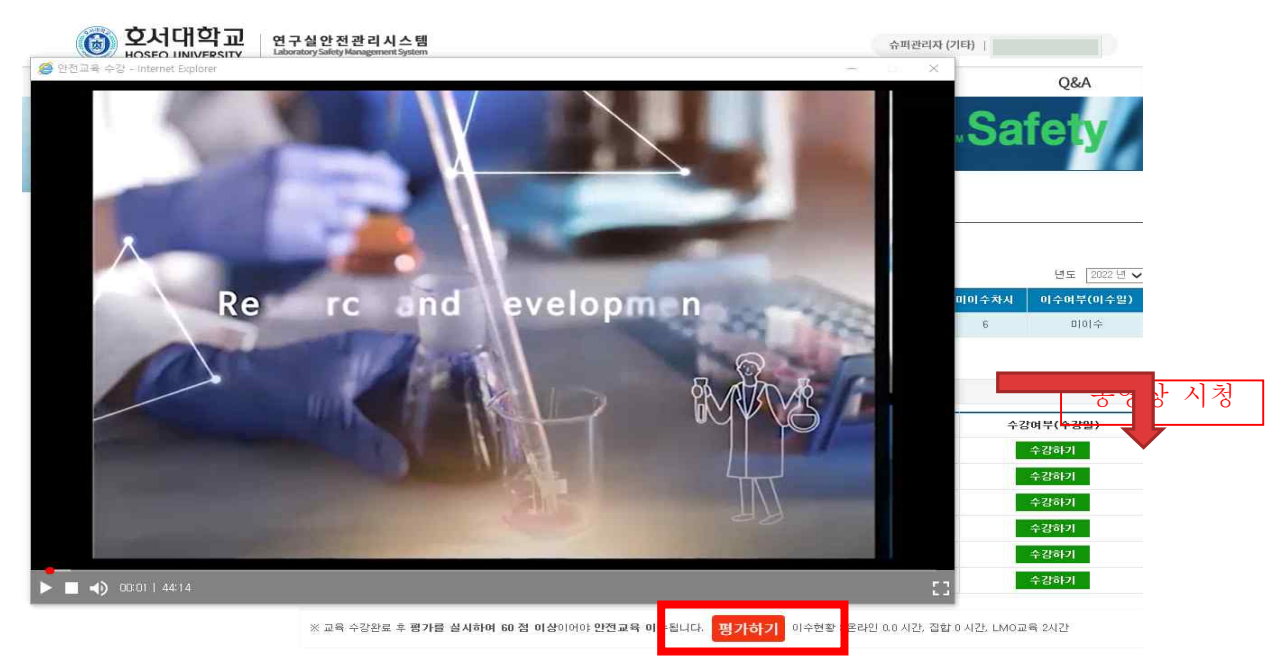